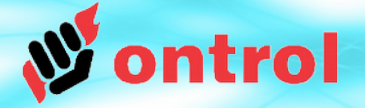

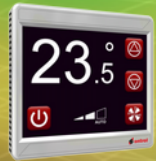

# STEP 1

Unpack archive

### **SoxToSerial Files**

Download latest version from: ontrol.com/rion

Unpack the contents of the downloaded archive file to a location on your harddisk, preserving the folder structure.

| 😋 🔍 🛛 🕨 🕨 Computer 🔸 DATA (D:) 🔸 sts 🔸 SoxToSerial 🔸                                                                                      |            |
|----------------------------------------------------------------------------------------------------|------------|
| Organize   Include in library   Share with   Burn                                                                                         | New folder |
| <ul> <li>Lasses</li> <li>driver</li> <li>lib</li> <li>SoxToSerial.exe</li> <li>SoxToSerial.lap</li> <li>soxToSerial.properties</li> </ul> |            |

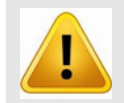

The path should not contain any spaces or non-english characters (illegal path example : C:\Users\John Doe\Documents\Desktop\R-ION\_Firmware)

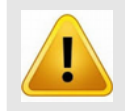

SoxToSerial utility requires Java 64-bit to be installed on your machine. It does not work with 32-bit Java.

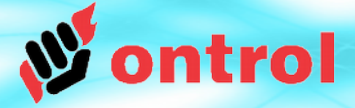

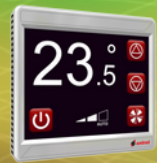

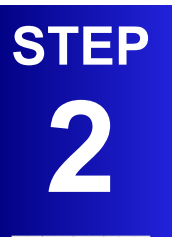

Install USB driver --Identify COM Port

- Connect the R-ION to your PC with a standard micro USB cable<sup>1</sup>
- Identify the serial port name for the R-ION connection<sup>2</sup>
  - Open ControlPanel > System > DeviceManager
  - Check under Ports :

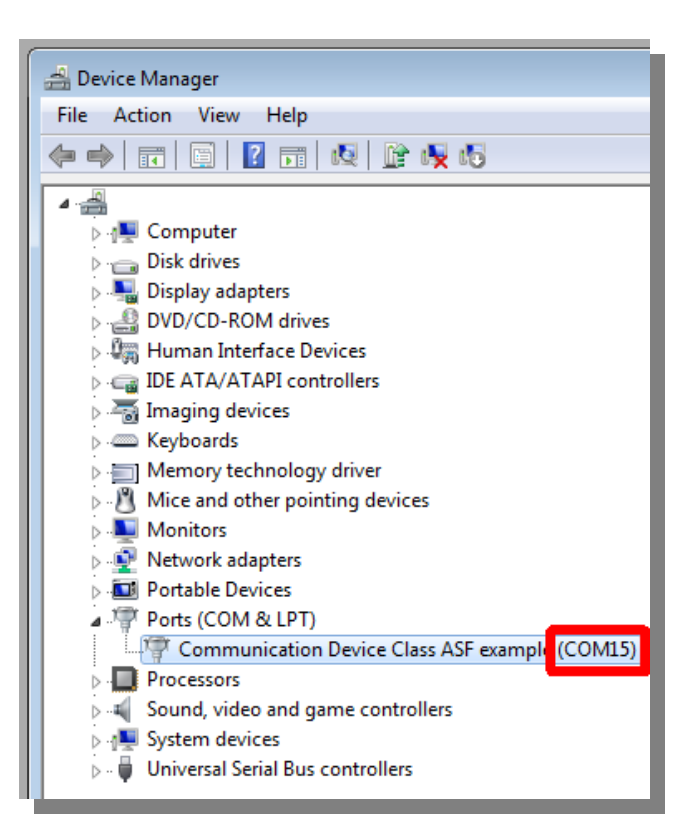

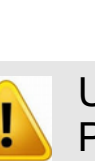

Use a good quality USB cable. Poor quality cables are known to cause problems.

#### <sup>1</sup> <u>Note :</u>

If this is the first time, you will need to install the Ontrol USB driver when prompted by Windows. The required driver files are included in the same package file you downloaded from the ontrol web-site, under a folder named "driver"

### <sup>2</sup> <u>Tip :</u>

It is a good idea to use the same USB port every time you connect. This way, the COM port number will not change and you don't need to look it up every time

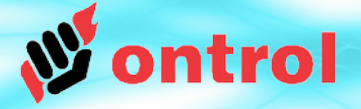

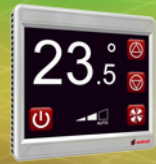

Run

tunnel utility

## SoxToSerial Utility

- Run SoxToSerial.exe
- Set COM port (from step 2) Set UDP port (Sox default is 1876) Click button
- That is all! You are good to connect.

|                   | Computer DATA (      | D:) ▶ sts ▶ Sox7 | oSerial ► |            |
|-------------------|----------------------|------------------|-----------|------------|
|                   |                      |                  |           |            |
| Organize 🔻        | Include in library 🔻 | Share with 🔻     | Burn      | New folder |
| 🔒 classes         |                      |                  |           |            |
| 퉬 driver          |                      |                  |           |            |
| 📗 lib             |                      |                  |           |            |
| 👏 SoxToSerial.exe |                      |                  |           |            |
| SoxToSerial.lap   |                      |                  |           |            |
| 📓 soxToSerial.    | properties           |                  |           |            |
|                   |                      |                  |           |            |

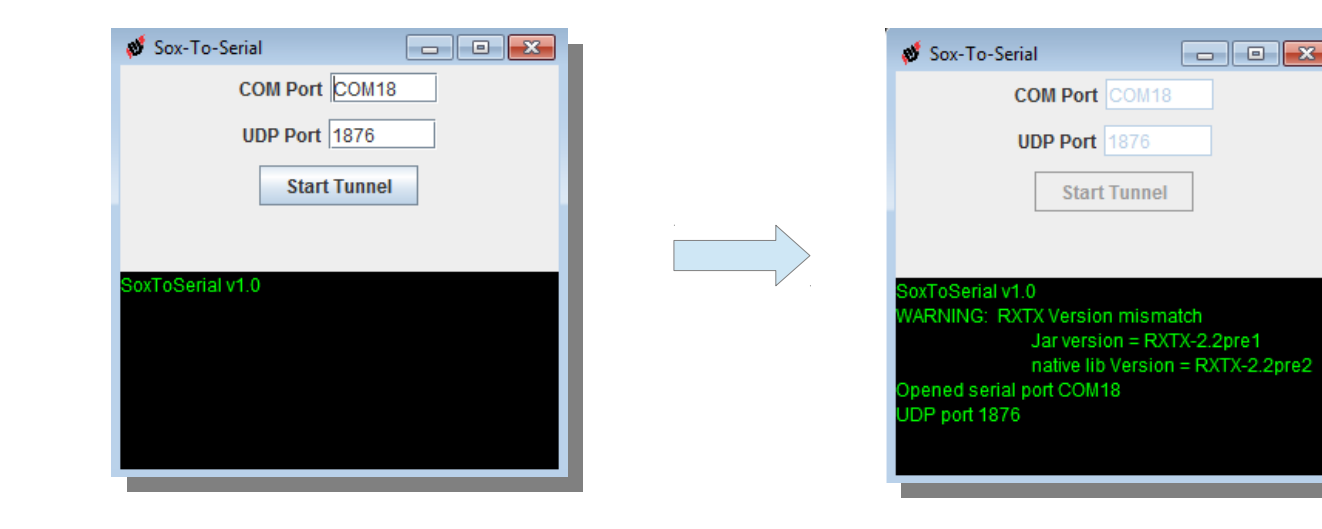

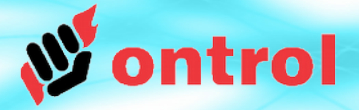

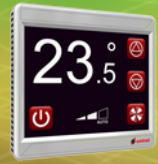

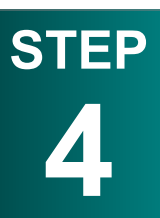

Open device in Niagara<sup>AX</sup>

## **Connect to device in Niagara**<sup>AX</sup>

From Niagara AX menu File>Open>Open Device Use 'localhost' as Host IP address.

| Hace AX                                                                                                    |                                                     |                                                                                                    |
|----------------------------------------------------------------------------------------------------|-----------------------------------------------------|----------------------------------------------------------------------------------------------------|
| File Edit Search Bookmarks Tools W                                                                                                  | Vindow Help                                         |                                                                                                    |
| Den State The Dented by                                                                                                    |                                                     |                                                                                                    |
| New Window Ctrl+N                                                                                                    |                                                     | iools Window Help                                                                                                    |
| Next Tab Ctrl+PageUp<br>Previous Tab Ctrl+PageDown                                                                                  | Open Station Ctrl+Shift+O  Open Device Ctrl+Shift+D | Sedona (FCU Example V1): Sedona (FCU Example V1): Name Description                                                                    |
| Save 165 1240 (Ctrl+Stample 11)                                                                                                    | Find Stations                                       | Sedona Tools Tools for managing a Sedona device     App Sedona Application                                                            |
| Platform<br>→ Station (sedona)<br>⊕ Sedona (FCU Example V1):<br>⊕ ↓ 192.168.1.120 (Test_istasyon<br>⊕ ↓ 192.168.1.240 (AHU_Example) |                                                     | Image: Connect     Image: Connect to Sedona connect to Sedona using sox       Image: pe_V1)     Session       Type     Sox Connection |
|                                                                                                    | ▼ 📄 Sedona Palette                                  | Host IP  Iocalhost  No  Fort 1876 OK Cancel                                                                                           |